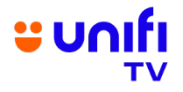

## FREQUENTLY ASKED QUESTIONS (FAQ) ON U PICK BLOCKBUSTER MOVIE DEALS MAY 2024

| GENERAL INFORMATION |                                                                                                    |                                                                                                    |  |
|---------------------|----------------------------------------------------------------------------------------------------|----------------------------------------------------------------------------------------------------|--|
| NO.                 | QUESTION                                                                                             | ANSWER                                                                                                    |  |
| 1.                  | What is this campaign<br>about?                                                                      | U PICK Blockbuster Movie Deals is a new campaign offering U<br>PICK movie titles as low as RM1/title (RRP RM10/title). It is a<br>limited time offer from May - July 2024.<br>Unifi TV will be offering more than 30 new movies each month so<br>you can rent these movies at only RM1 and RM3 per title! Below is<br>the monthly movie refresh schedule for this campaign:<br>$\frac{Month 1 	 5 May - 22 May 2024}{Month 2 	 6 June - 24 June 2024}$                                                                                                    |  |
| 2.                  | What is U PICK?                                                                                      | U PICK is a transactional video-on-demand (TVOD) service on<br>Unifi TV that supports video and audio content. These movies are<br>straight-from-cinema titles which you can rent to watch/stream for<br>48 hours.                                                                                                    |  |
| 3.                  | Who is entitled to this<br>campaign offerings?                                                       | All Unifi TV, Unifi Mobile and Unifi Home customers are eligible to rent and enjoy this campaign's offerings.                                                                                                    |  |
| 4.                  | How long can I watch the<br>movie that I have rented<br>during this campaign<br>period?              | U PICK movies are available to watch for 48 hours upon the activation of your rented movie.                                                                                                    |  |
| 5.                  | What are the available<br>movies to rent from as low<br>as RM1/title during this<br>campaign period? | <ul> <li>The movie titles available are the best-selling biggest franchises like The Meg, The Fast and Furious, Teenage Mutant Ninja Turtles, Sonic the Hedgehog and many more.</li> <li>For the full list of movies available monthly, you can check them out as below: <ul> <li>a) Via Unifi TV Box</li> <li>Within Unifi TV app, press the 'arrow' button to activate Menu. Select "U PICK".</li> <li>Scroll and select category "Blockbuster Movie Deals".</li> </ul> </li> <li>b) Via Unifi TV App (also for Unifi Home &amp; Unifi Mobile customers) <ul> <li>Select "U PICK" at the bottom Menu bar.</li> <li>Scroll the top bar and select "Blockbuster Movie Deals".</li> </ul> </li> <li>c) Via Unifi TV Web (also for Unifi Home &amp; Unifi Mobile customers) <ul> <li>Go to playtv.unifi.com.my and select "U PICK" at the top Menu bar.</li> <li>Scroll and select category "Blockbuster Movie Deals".</li> </ul> </li> </ul> |  |

| 6. How can I rent and watch | You can follow these simple steps below:                                                                                                    |
|-----------------------------|----------------------------------------------------------------------------------------------------|
| these movies on my mobile   |                                                                                                    |
| device?                     | 1. Search and download "Unifi TV" app on Google Play Store (for                                                                                                    |
|                             | Android users) or App Store (for IOS users).                                                                                                    |
|                             | 2. Select the app with the Icon below.                                                                                                    |
|                             |                                                                                                    |
|                             | Unifi                                                                                                    |
|                             | ν                                                                                                    |
|                             | 2. If you are an evicting the first ( eveters on here in your the if T) (                                                                                                    |
|                             | login ID (example@iptv / example@tvos) and password.                                                                                                    |
|                             | 4. If you are a new customer, register with your mobile number.                                                                                                    |
|                             | 5. Select the "U PICK" icon at the bottom Menu bar. Scroll the                                                                                                    |
|                             | can enjoy all the movies at RM1-RM3/title during the campaign                                                                                                    |
|                             | period.                                                                                                    |
|                             |                                                                                                    |
|                             | 6. In case you have forgotten your password, click the "Forgot                                                                                                    |
|                             | update your password                                                                                                    |
|                             |                                                                                                    |
| 7. If I am a Unifi Mobile   | Yes, you can. You may follow the simple steps below to see the full                                                                                                    |
| customer / not a Unifi TV   | movie listing and rent:                                                                                                    |
| customer (no Unifi TV ID),  | 1 Go to playty unifi com my on your web browsor                                                                                                    |
| movies and enjoy the        | 1. Go to <u>playty.ullill.coll.iny</u> off your web blowser.                                                                                                    |
| campaign offerings?         | <ol><li>Select "Login" on the top right, then click "Sign Up Now" to<br/>register a Unifi TV account with your mobile number.</li></ol>                                                                       |
|                             | 3. Log in to your newly registered Unifi TV account.                                                                                                    |
|                             | 4. Select "U PICK" at the top Menu bar.                                                                                                    |
|                             | <ol> <li>Scroll and select "Blockbuster Movie Deals" to browse the<br/>available movie listing. Once you have chosen your preferred<br/>movie, click "Watch Now" to rent and proceed with payment.</li> </ol> |
|                             | 6. Once payment is completed, you may enjoy the movie for 48 hours.                                                                                                    |
|                             | You can also enjoy the movie rented on Unifi TV app on your mobile devices.                                                                                                    |